## Passo a passo Formalização do MEI

Depois de conferir se a sua atividade é permitida e que você atende aos requisitos e se enquadra como MEI, é hora de seguir o passo a passo para a formalização.

Caso queira rever o nome da sua atividade e código CNAE acesse o site <u>gov.br/mei</u> e clique no card Quais as ocupações que podem ser MEI:

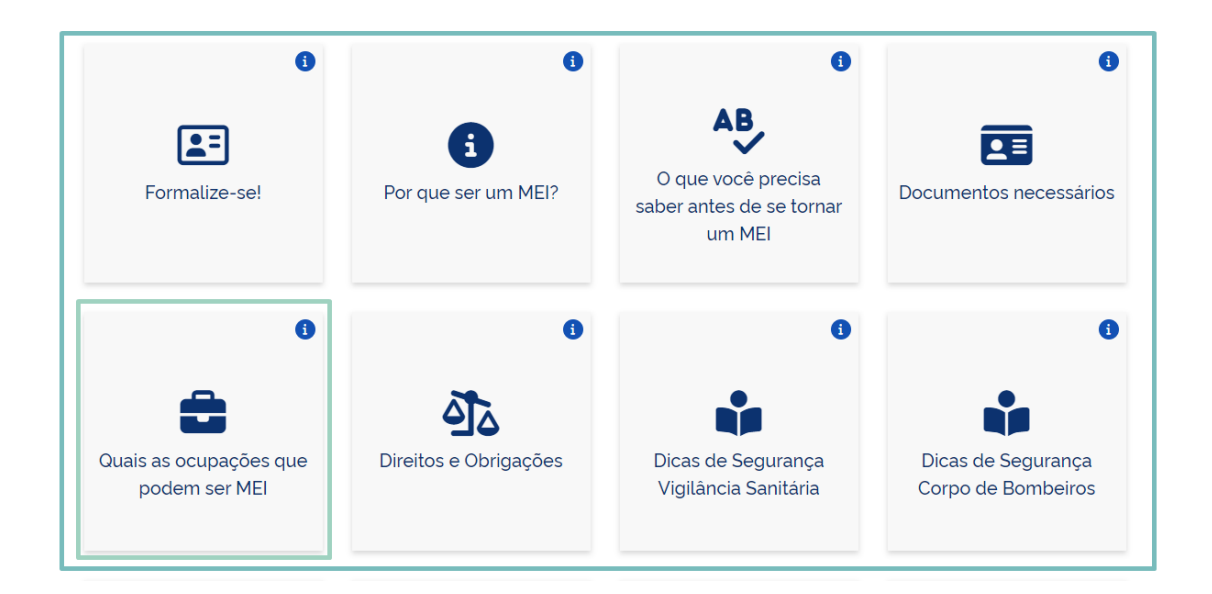

 Agora, para começar o processo de formalização, veja os documentos que você precisa ter em mãos:

- Dados pessoais: RG, CPF, dados de contato e endereço residencial.
- Dados do seu negócio: tipo de ocupação, forma de atuação e endereço comercial onde o negócio é realizado.
- Conta gov.br.

2 - Acesse o site <u>https://www.gov.br/empresas-e-negocios/pt-</u> <u>br/empreendedor</u> ou gov.br/mei

3 - Clique em "Quero ser MEI".

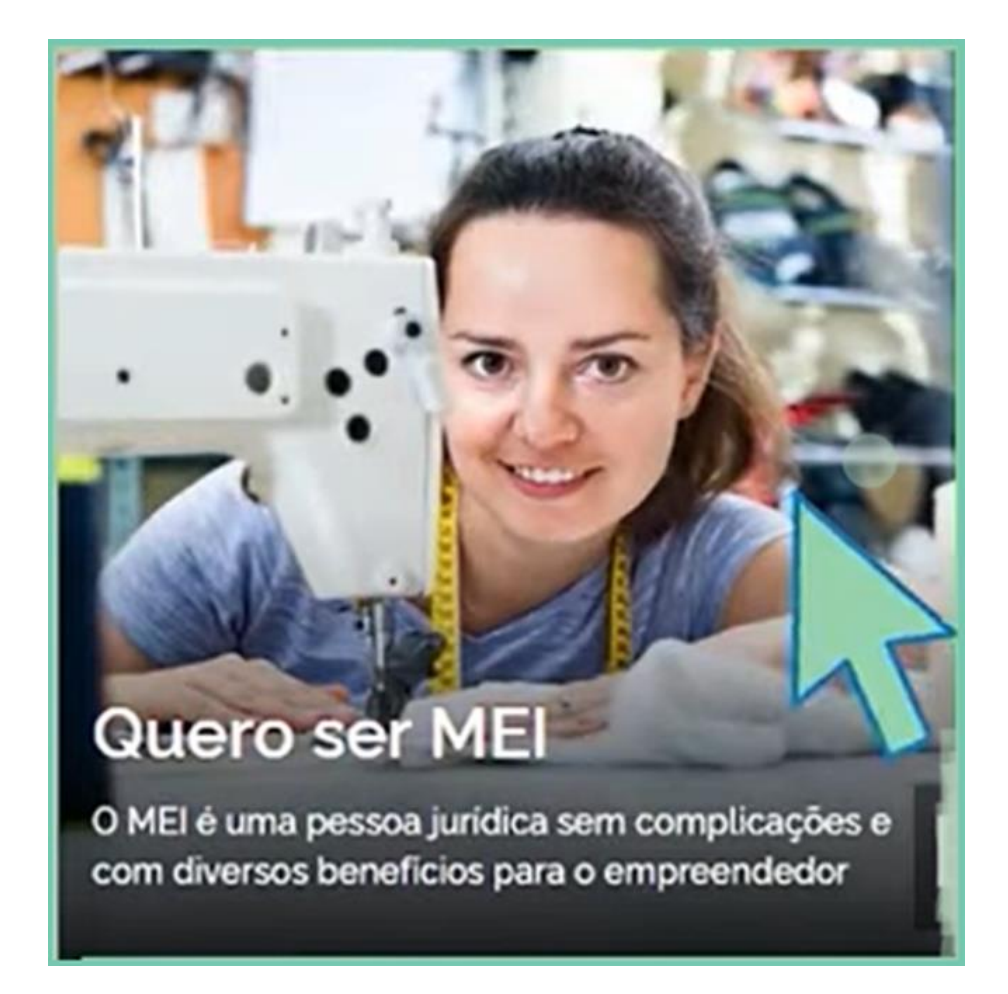

**4** - Clique no card "Formalize-se:

| C                                        | 0                                          | 0                                                        | 0                      |
|------------------------------------------|--------------------------------------------|----------------------------------------------------------|------------------------|
| Jornada Empreendedora                    | Formalize-se!                              | O que você precisa<br>saber antes de se tornar<br>um MEI | Por que ser um MEI?    |
| ł .                                      | •                                          | •                                                        | •                      |
| Dicas de Segurança<br>Corpo de Bombeiros | Dicas de Segurança<br>Vigilância Sanitária | Quais as ocupações que<br>podem ser MEI                  | Documentos necessários |

5 - Selecione a opção "Entrar com gov.br".

| Login            |                |                |                      |        |  |
|------------------|----------------|----------------|----------------------|--------|--|
| Bem-vindo ao s   | istema de inse | crição de ME   | 1.                   |        |  |
| Para acessar o s | sistema é nece | essário realiz | ar login com         | GOV.BR |  |
|                  | Entrar com g   | jov.br         | Ir para <b>gov.b</b> | r      |  |
|                  | Entrar com g   | jov.br         | Ir para <b>gov.b</b> | r      |  |

# 6 - Digite o número do CPF e depois clique em "Continuar".

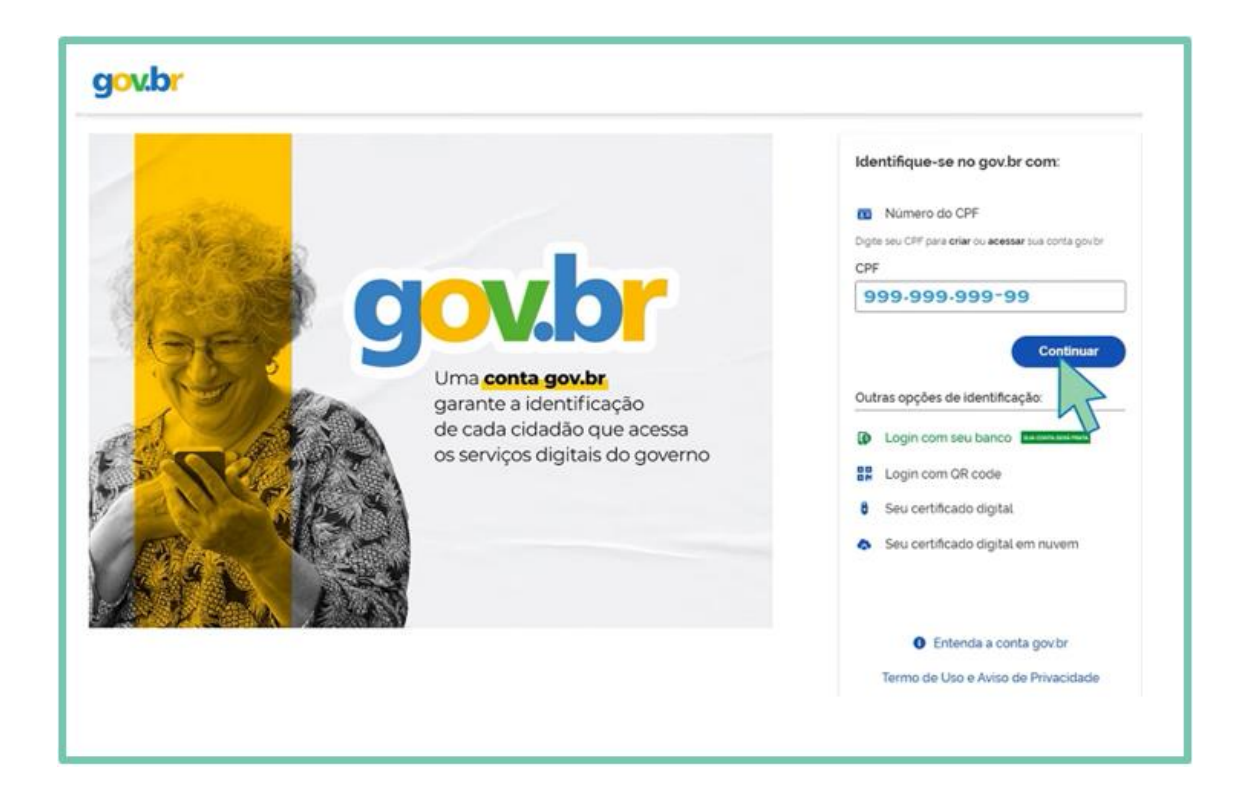

7 - Insira a senha e clique em "Entrar".

| Digite sua senha para acessar o login único do governo federal. | Digite sua senha<br>CPF<br>999.999.99<br>Senha<br>******* @<br>Esqueci minha senha<br>Cancelar Entrar |
|-----------------------------------------------------------------|----------------------------------------------------------------------------------------------------|
|                                                                 | Ficou com dúvidas?                                                                                    |

8 - Clique na opção "Li e estou de acordo com o Termo de Uso e
Aviso de Privacidade" e logo depois clique em "Continuar".

| g <mark>ov.br</mark> |                                                                                                    |
|----------------------|----------------------------------------------------------------------------------------------------|
|                      |                                                                                                    |
|                      | Vamos criar sua conta gov.br                                                                                                    |
|                      | Vai ser simples!                                                                                                    |
|                      | Vamos guiá-lo durante o processo.                                                                                                |
|                      | Li e estou de acordo com o Termo de Uso e Aviso de<br>Privacidade<br>Sou humano<br>Nacapteha<br>Privacidade - Termos e Condições |
|                      | Continuar                                                                                                    |
|                      | Voltar ao início                                                                                                    |
|                      |                                                                                                    |
|                      |                                                                                                    |

**9** - Neste momento, os dados serão preenchidos automaticamente (data de nascimento, CPF, nome empresarial, nome do empresário, nacionalidade, sexo e nome da mãe).

| Empreendedor > Quero ser MEI > | hochever MDI       |              |  |
|--------------------------------|--------------------|--------------|--|
| CPF                            | Data de Nascimento |              |  |
| 999-999-999-99                 | 18/11/1979         |              |  |
| Nome Empresarial               |                    |              |  |
| Gisele Fernandes 999.99        | 9-999-99           |              |  |
| Nama da Empleaciaja            |                    | Maximulidada |  |
| Nome do Empresario             |                    | Reconsidede  |  |
| Gisete Fernandes               |                    | BRASILEIRA   |  |
| Sexo                           | Nome da Mãe        |              |  |
| Feminino                       | Maria Fernandes    |              |  |

10 - Após você confirmar que os dados acima estão corretos, preencha os demais campos: nº de identidade (R.G), órgão emissor, UF emissor, telefone para contato, telefones e e-mail. \*Se preferir, nos campos de telefones pode utilizar o mesmo número.

| Identificação          |                     |                                      |
|------------------------|---------------------|--------------------------------------|
| \star Nº da Identidade | \star Órgão Emissor | * UF Emissor * Telefone para Contato |
| 99999999-9             | SSP                 | SP •                                 |
| * Telefone Celular     | * E-mail            |                                      |
|                        |                     |                                      |

11 - Agora preencha o valor do capital social.

**Breve explicação:** O Capital Social é o valor que você vai usar para começar seu negócio". O valor mínimo pode ser R\$ 1,00.

| * Capital Social |                     |
|------------------|---------------------|
| 1,00             | Valor mínimo: R\$ 1 |

12 - Selecione a ocupação principal clicando na opção "Geral".

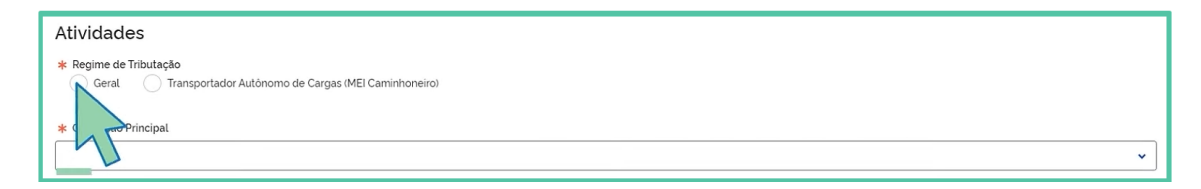

#### 13 - Selecione Atividade Principal (uma atividade apenas).

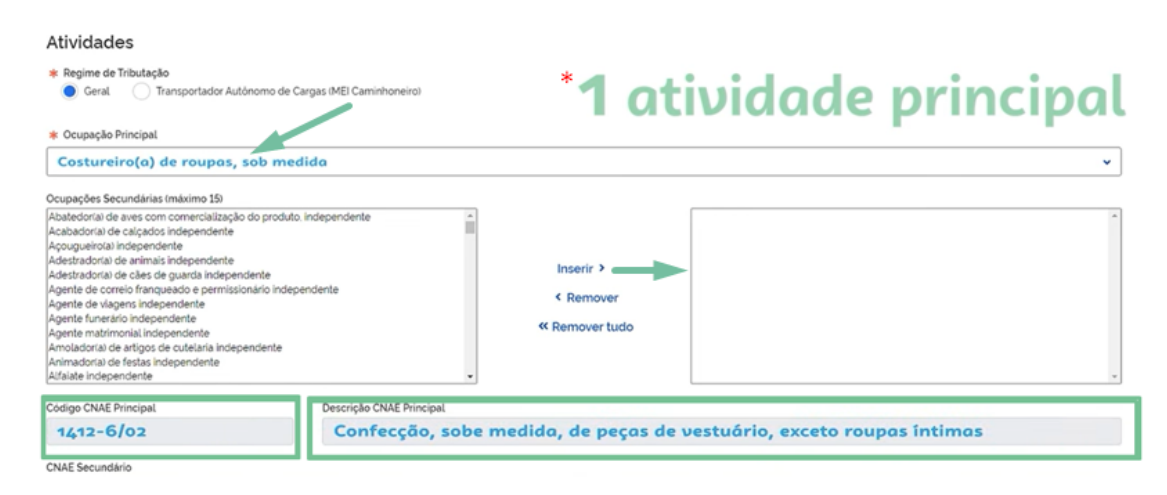

**14** - Caso tenha mais de uma atividade, selecione as atividades secundárias (até quinze atividades).

\*Se quiser remover, clique em "**REMOVER**" para que a atividade seja excluída.

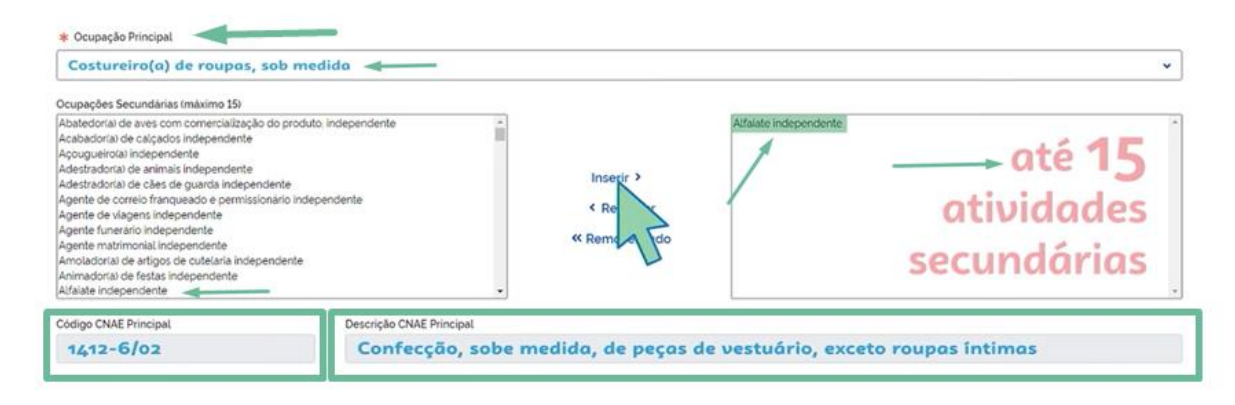

**15** - Selecione a forma de atuação da empresa (exemplos: "estabelecimento fixo, internet, em local fixo fora da loja, porta a porta, postos móveis ou por ambulantes, televenda ou "máquinas automáticas").

|   | * Forma de Atuação                                                                              |
|---|-------------------------------------------------------------------------------------------------|
|   | Estabelecimento fixo                                                                            |
| - | Technika<br>Local fixo fora da loja<br>La a porta, postos móveis ou por ambulantes<br>Tecevenda |
|   | Maquinas automáticas                                                                            |
|   |                                                                                                 |
|   |                                                                                                 |

**16** - Informe o endereço comercial inserindo o CEP e depois preencha as informações que estiverem faltando.

| 33333-333            |   | Caso nao saloa o CEP, Cirque agua |          |
|----------------------|---|-----------------------------------|----------|
| * Tipo de Logradouro |   | * Logradouro                      | * Número |
| RUA                  | ~ | MANUEL FURTADO                    | 999      |
| Complemento          |   |                                   |          |
|                      |   | -                                 |          |
| * Bairro/Distrito    |   |                                   |          |
| JARDIM FELICIDAD     | E |                                   |          |
| · Municipio          |   | • UF                              |          |
| SÃO PAULO            |   | ~ <b>SP</b>                       |          |
| Ponto de Referência  |   |                                   |          |
| ao lado da praça     |   |                                   |          |
|                      |   |                                   |          |
|                      |   |                                   |          |
|                      |   |                                   |          |
|                      |   |                                   |          |

**17** - Caso o endereço residencial seja o mesmo do endereço comercial, clique em "Endereço residencial igual do endereço comercial".

| 45                   | Caso não salba o CEP, clique agui | Limpar campos |          |
|----------------------|-----------------------------------|---------------|----------|
| * Tipo de Logradouro | e Logradouro                      |               | * Número |
| Complemento          |                                   |               |          |
|                      |                                   |               |          |
| Baino/Distrito       |                                   |               |          |
| # Município          | ♦ UF                              |               |          |
|                      | -                                 |               |          |

**18** - Ainda na mesma tela, **leia atentamente** os termos e se estiver de acordo, clique em todas as opções, conforme a imagem abaixo e depois clique em **CONTINUAR**.

| Declaração de Desimpedimento:                                                                                                    |                                                                                                    |
|----------------------------------------------------------------------------------------------------|----------------------------------------------------------------------------------------------------|
| 📂 🗹 🛊 Declaro. sob as penas da Lei. ser capaz, não estar impedido de exercer atividade empresária e que não possuo outro registro de empresário                                                                                                    |                                                                                                    |
| Declaração de opção pelo Simples Nacional:                                                                                                    |                                                                                                    |
| 🖕 🗹 🌸 Declaro que opto pelo Simples Nacional e pelo SIMEJ (arts. 12 e 18-A da Lei Complementar n * 123/06), que não incorro em quaisquer das s                                                                                                    | tuações impeditivas a essas opções (arts. 3 °, 17.                                                                                          |
| Declaração de Enquadramento como Microempresa(ME):                                                                                                    | (8)                                                                                                    |
| Conclaro, sob as penas da Lei, que me enquadro na condição de MICROEMPRESA, nos termos da Lei Complementar nº 123 de 14/12/2006                                                                                                    |                                                                                                    |
|                                                                                                    |                                                                                                    |
| Termo de Ciência e Responsabilidade com Efeito de Dispensa de Alvará e Licença de                                                                                                    | Funcionamento:                                                                                                    |
| Termo de Ciência e Responsabilidade com Efeito de Dispensa de Alvará e Licença de                                                                                                    | Funcionamento:<br>da emissão do Alvará e Licença de Funcionamer<br>os públicos.                                                             |
| Termo de Ciência e Responsabilidade com Efeito de Dispensa de Alvará e Licença de<br>Companya de licença de licença de lice | Funcionamento:<br>da emissão do Alvara e Licença de Funcionamer<br>s públicos.<br>uvisitos.                                                 |
| Termo de Ciência e Responsabilidade com Efeito de Dispensa de Alvará e Licença de<br>Companya de la companya de la companya de l | Funcionamento:<br>da emissão do Alvará e Licença de Funcionamer<br>os públicos.<br>uisitos.<br>poderão acarretar o cancelamento deste Termo |
| Termo de Ciência e Responsabilidade com Efeito de Dispensa de Alvará e Licença de     Sectaro, sob as penas da lei, que conheço e atendo os requisitos legais exigidos pelo Estado e pela Prefetura do Municipio para a dispensa aspectos santitarios, ambientas, tributarios, de segurança pública, uso e ocupação do solo, abvidades domicidares e restrições ao uso de espan     Sectaro, sob as penas da lei, ter ciência de que o não atendimento dos requisitos legais exigidos pelo Estado e pela Prefetura do Municipio      Sectaro, sob as penas da lei, ter ciência de que o não atendimento dos requisitos legais exigidos pelo Estado e pela Prefetura do Municipio      Responsabilidade com Efeto de Dispensa de Alvara e Licença de Funcionamento.     Cancelar                                                                                                    | Funcionamento:<br>da emissão do Alvara e Licença de Funcionamen<br>públicos.<br>uvisitos.<br>poderão acarretar o cancelamento deste Termo   |

19 - Em seguida, abrirá uma tela para confirmar os dados. Confira
Todos os dados. Se precisar corrigir alguma informação dos
dados editáveis clique na opção "CORRIGIR".

\*Lembrando que os dados vinculados ao CPF **NÃO SÃO EDITÁVEIS.** Se você quiser realizar alguma alteração dos dados precisa acessar o site da Receita Federal (<u>https://servicos.receita.fazenda.gov.br/servicos/cpf/alterar/default.a</u> <u>sp</u>), ou em uma agência do Banco do Brasil ou Correios.

| Tela para conferência de dados 🚤          | ×                                  |
|-------------------------------------------|------------------------------------|
| Dados Editáveis                           |                                    |
| Nº da Identidade<br>99999999999           |                                    |
| Órgão Emissor<br>SSP                      | UF Emissor<br>SP                   |
| Telefone para Contato<br>(11) 9999-9999   | Telefone Celular<br>(11) 9999-9999 |
| E-mail<br>gisele@email.com.br             |                                    |
| Nome Fantasia<br>Atelie da Gi             |                                    |
| Capital Social<br>1.00                    |                                    |
| Endereço Comercial<br>99999-999           |                                    |
| SP - SAO PAULO - JARDIM FELICIDADE (ZOI   | NA OESTE)                          |
| RUA MANUEL FURTADO 999                    |                                    |
| Caso os dados não estejam corretos clique | em <i>Corrigir</i> .               |

#### 20 - Se todos os dados estiverem corretos, clique em CONFIRMAR.

Caso os dados estejam corretos clique em Confirmar.

Caso haja alguma incorreção, interrompa nesse momento clicando em Cancelar.

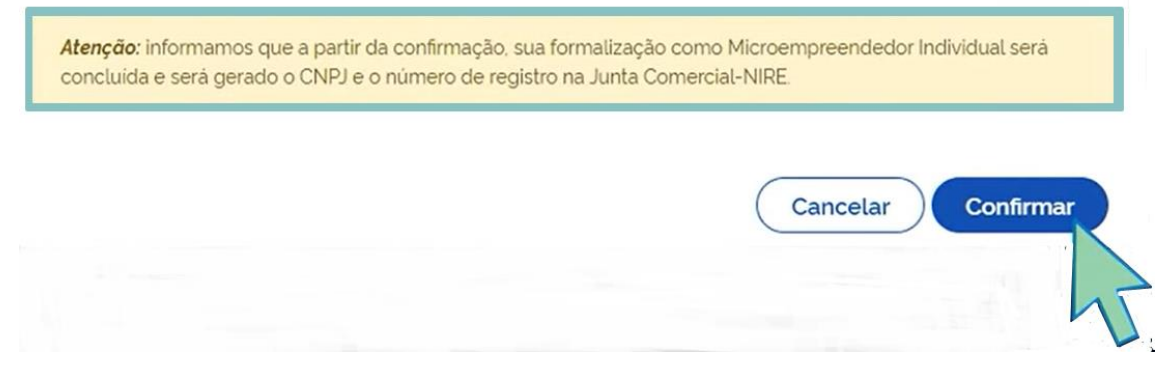

Pronto, o seu CNPJ do MEI foi criado com sucesso!

| MEI<br>Portal do Empreendedor                                                                                               |  |
|----------------------------------------------------------------------------------------------------|--|
| R > Empreendedor > Ouero ser MEI > Inscrever MEI                                                                            |  |
| Sua inscrição como Microempreendedor Individual - MEI foi realizada com sucesso e o seu número de CNPJ é 99.999.999/9999-99 |  |
| Veja a seguir os serviços disponívels para a sua empresa.                                                                   |  |

**21** - Logo após a formalização, aparecerá um card para você emitir o CCMEI, que é o Certificado de Condição de Microempreendedor Individual. Clique no primeiro card na opção **EMITIR CCMEI** e guarde este documento, pois comprova sua condição de MEI.

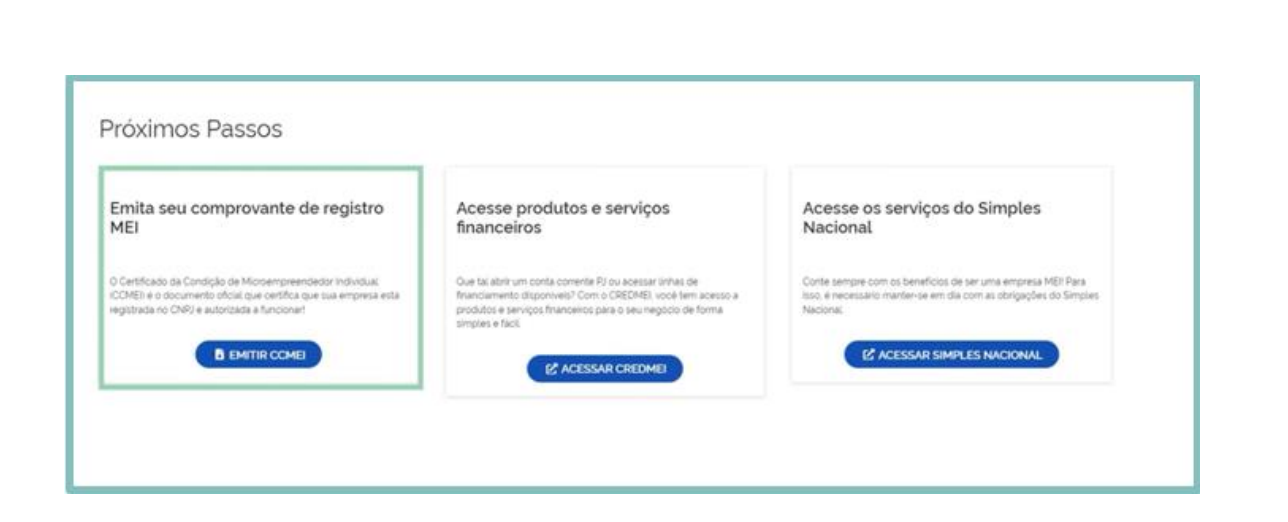

Imagem ilustrativa de um CCMEI.

| Certificado da Con<br>Microempreended                                                                            | ndição de<br>or Individual                                                                                       |                                                                                                    |  |
|----------------------------------------------------------------------------------------------------|----------------------------------------------------------------------------------------------------|----------------------------------------------------------------------------------------------------|--|
| Identificação                                                                                                    |                                                                                                    |                                                                                                    |  |
| Nome Empresarial                                                                                                 |                                                                                                    |                                                                                                    |  |
| Nome do Empresário                                                                                               |                                                                                                    |                                                                                                    |  |
| Nome Fantasia                                                                                                    |                                                                                                    |                                                                                                    |  |
| Capital Social                                                                                                   |                                                                                                    |                                                                                                    |  |
| Número Identidade Orgão I<br>PC                                                                                  | missor UF Emissor                                                                                                | CPF<br>000.000.00-00                                                                                        |  |
| Condição de Microempree                                                                                          | ndedor Individual                                                                                                |                                                                                                    |  |
| Situação Cadastral Vigente<br>ATIVO                                                                              | Data de Inicio da Si<br>25/07/2018                                                                               | tuação Cadastral Vigente                                                                                    |  |
| Números de Registro                                                                                              |                                                                                                    |                                                                                                    |  |
| CNPJ                                                                                                    | NIRE                                                                                                    |                                                                                                    |  |
| Endereço Comercial                                                                                               |                                                                                                    |                                                                                                    |  |
| CEP                                                                                                    | Logradoure                                                                                                    | Número                                                                                                    |  |
| Bairro                                                                                                    | Municipio                                                                                                    | UF                                                                                                    |  |
| CIDADE ALTA<br>Atividades                                                                                        | MONTE ALEGRE                                                                                                    |                                                                                                    |  |
| Data de Início de Atividades                                                                                     | Forma de Atuação                                                                                                 | vivais ou nor ambulantes                                                                                    |  |
| Ocupação Principal                                                                                               | interior, Ponara pona, postos in                                                                                 | overs ou por annouannes                                                                                     |  |
| Técnico(a) de manutenção de com<br>Atividade Principal (CNAE)                                                    | putador independente                                                                                             |                                                                                                    |  |
| 9511-8/00 - Reparação e manuten                                                                                  | ção de computadores e de equipa                                                                                  | mentos perifericos                                                                                          |  |
| Comerciante independente de                                                                                      | Atividades Secundárias (CNAE)<br>4753-8/00 - Comércio varejista especializado de eletrodomésticos e equipamentos |                                                                                                    |  |
| eleccocomessoos e equipamentos<br>de áudio e vídeo                                                               | de áudio e vídeo                                                                                                 |                                                                                                    |  |
| Instalador(a) de rede de<br>computadores, independente<br>Comerciante independente de<br>ferragens e ferramentas | 6190-6799 - Outras atividades de telecomunicações não especificadas<br>anteriormente                             |                                                                                                    |  |
| Termo de Ciência e Respo<br>Provisório - declaração pre<br>Declaro, sob as penas da Lei, que                     | nsabilidade com Efeito d<br>stada no momento da ins<br>e conheço e atendo os requisitos                          | e <u>Alvará de Licenca e Funcionamento</u><br>crição:<br>l legais exigidos pelo Estado e pela Prefeitura do |  |
|                                                                                                    |                                                                                                    |                                                                                                    |  |
|                                                                                                    |                                                                                                    |                                                                                                    |  |

Sempre que precisar, conte sempre com o Sebrae! Nosso atendimento está disponível 24 horas por dia, todos os dias da semana.

### Canais de atendimento:

- Fone: O800 570 0800
- WhatsApp: 800 570 0800